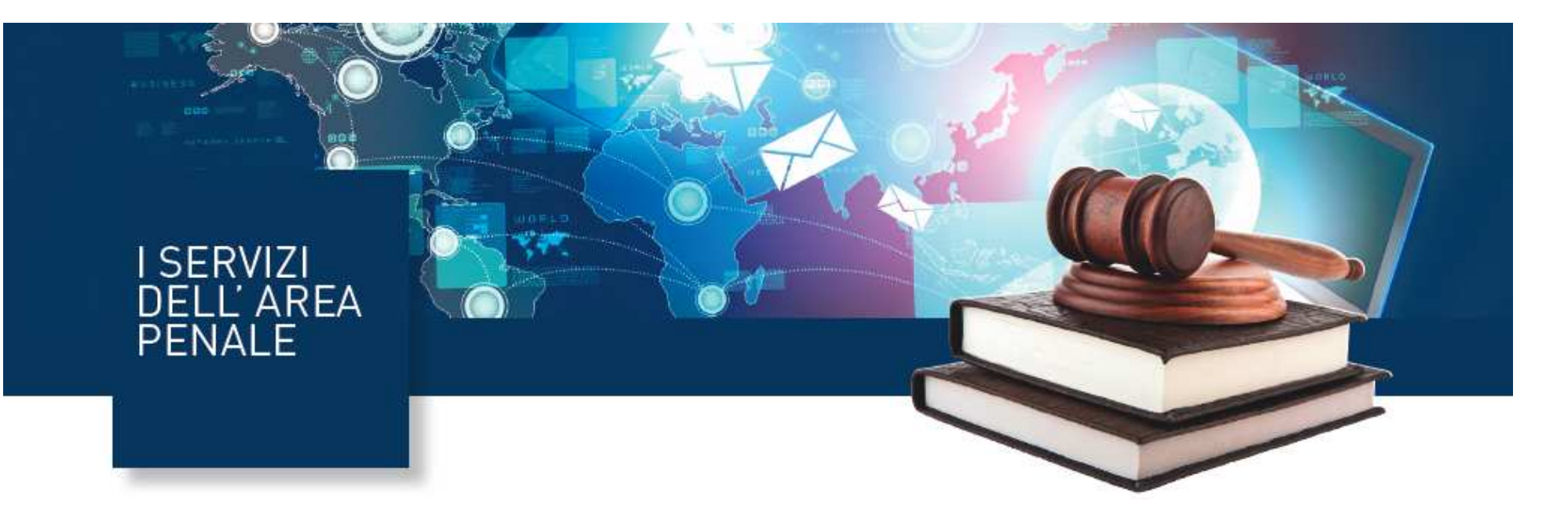

# Servizio Procura 335

# Guida all'utilizzo del servizio

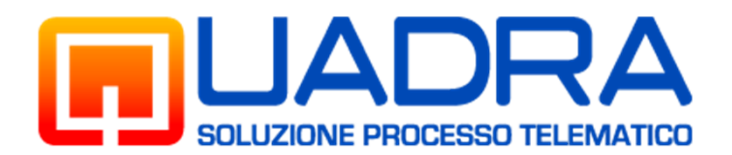

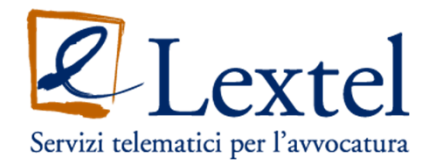

Collegarsi al sito <u>www.accessogiustizia.it</u> inserire il dispositivo di firma digitale e accedere a QUADRA cliccando sul pulsante "Accedi ai servizi".

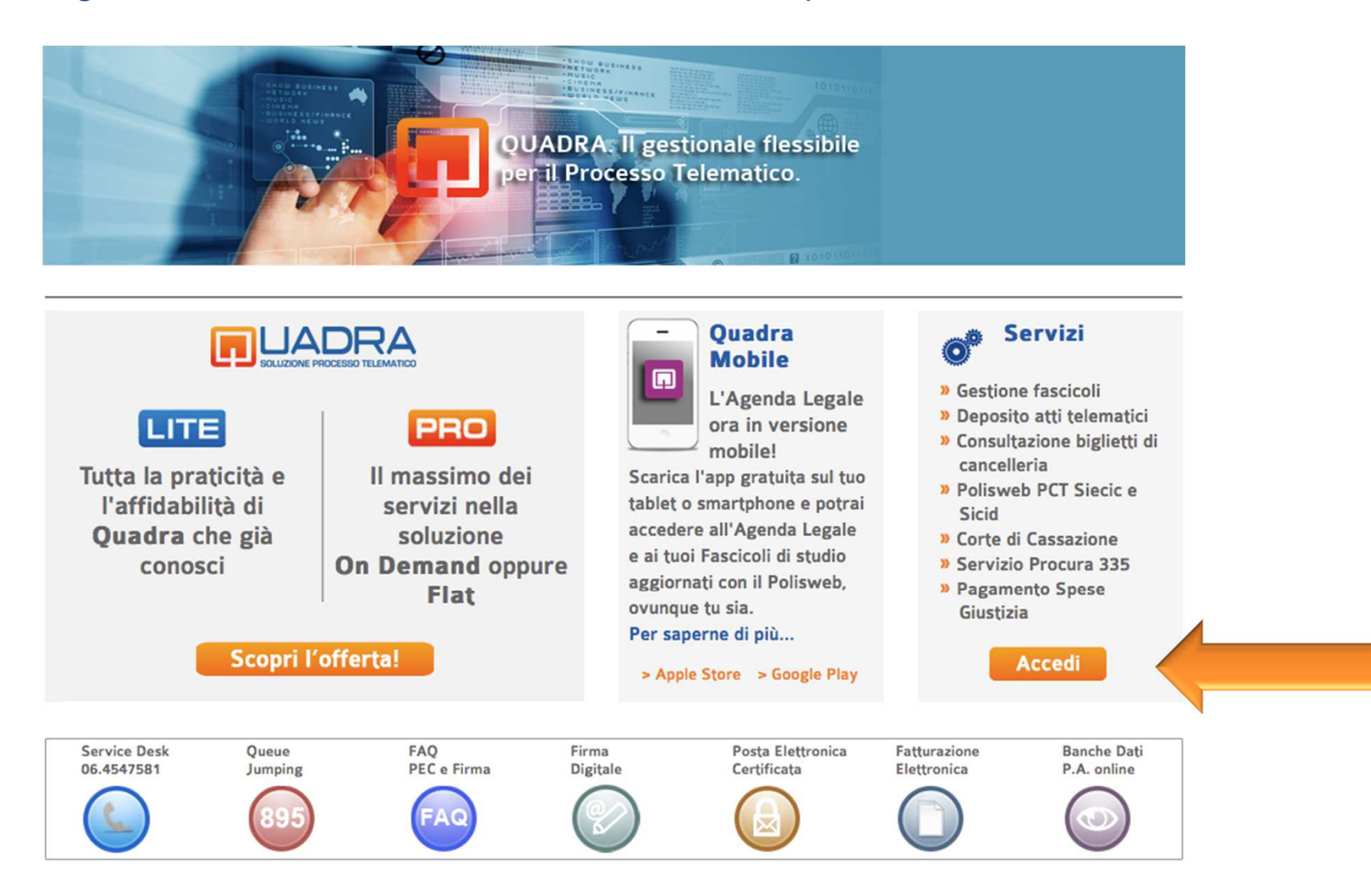

Premendo il pulsante "**Entra**" nel box di destra (Accedi utilizzando un dispositivo di firma digitale) verrà richiesto l'inserimento del codice **PIN** del dispositivo. Immettere il **PIN** per effettuare l'accesso a QUADRA.

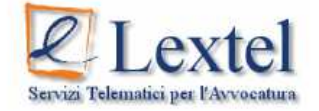

Benvenuto nel modulo di autenticazione al Portale dei Servizi Telematici della Giustizia di Lextel

Puoi accedere al Portale utilizzando due modalità di autenticazione:

- Accesso con Username e Password: è il nuovo metodo per accedere ai servizi per i quali NON è obbligatorio l'uso della firma digitale. Ti permette inoltre di collegarti da dispositivi mobili come "smart phone, Ipad, etc.", L'uso della firma digitale rimane obbligatorio per i servizi di consultazione Polisweb.
- Accesso con dispositivo di firma digitale (Smart Card o Chiavetta Usb)

| Usemame:  |       |                                                       | - P 1 |  |
|-----------|-------|-------------------------------------------------------|-------|--|
| Password: |       |                                                       |       |  |
|           | ENTRA | Sicurezza di Windows                                  |       |  |
|           | Le    | h: Provider smart card Microsoft<br>Immettere il PIN. |       |  |
|           | N     | lon PIN                                               |       |  |

Viene mostrato l'elenco dei servizi di QUADRA, selezionare *"Area Penale"* come mostrato in figura per accedere ai servizi dell'Area Penale.

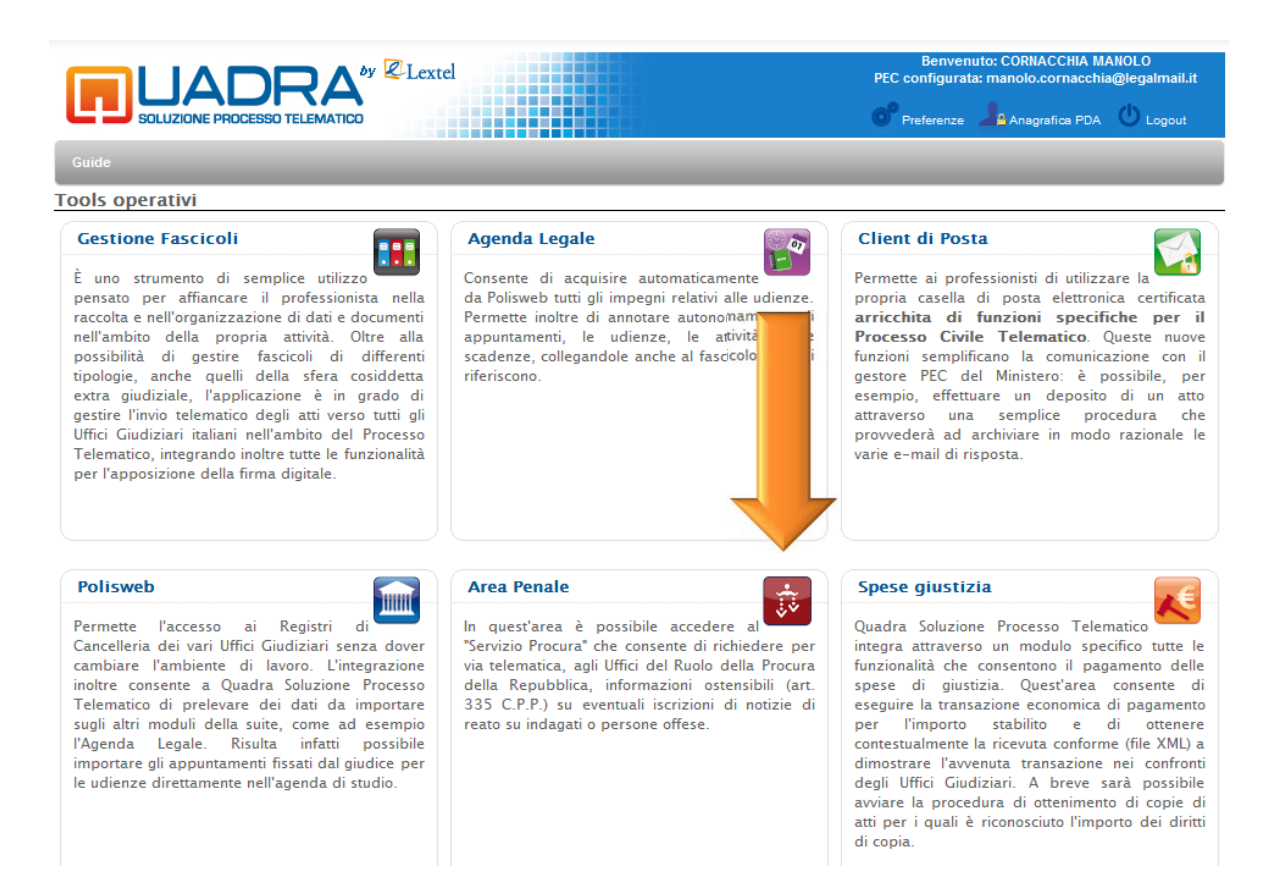

## Premere il pulsante "Entra" per accedere al servizio Procura 335.

|                                                                             |                                                                                                    | and theme helles.                                                                       | Freierenze                                        | uA 💽 Logou |
|-----------------------------------------------------------------------------|----------------------------------------------------------------------------------------------------|-----------------------------------------------------------------------------------------|---------------------------------------------------|------------|
| Area penale                                                                 |                                                                                                    |                                                                                         |                                                   |            |
| [                                                                           | Procura                                                                                                    |                                                                                         |                                                   |            |
| II servizio consente c<br>informazioni ostensib<br>dove il cliente dell'avv | di richiedere per via telematica agli ui<br>pili ai sensi dell'art. 335 C.P.P. su ever<br>vocato figura come indagato o come per | ffici del Ruolo della Procura de<br>ituali iscrizioni nei registri dell<br>rsona offesa | ella Repubblica le<br>e notizie di reato<br>entra |            |
|                                                                             | Verbali Trascrizioni                                                                                                    | di Udienza                                                                              |                                                   |            |
| Il servizio consente d<br>pagando i relativi dirit                          | li richiedere telematicamente i verbali o<br>tti di copia.                                                                       | delle Trascrizioni di Udienza ag                                                        | i Uffici del Ruolo                                |            |
| io di                                                                       | Servizio procu                                                                                                    | ra 415                                                                                  |                                                   |            |
| Servizio procura 415                                                        |                                                                                                    |                                                                                         |                                                   |            |
|                                                                             |                                                                                                    |                                                                                         | entra                                             |            |
| +                                                                           |                                                                                                    |                                                                                         |                                                   |            |

Selezionando *"Inoltra richiesta"* e accettando le condizioni del servizio verrà visualizzato il modulo da compilare per inviare, in tempo reale, una richiesta di informazioni ostensibili (art. 335 c.p.p.) su eventuali iscrizioni di notizie di reato su indagati o persone offese.

|                                                             | Servizio procura                                   | Servizio procura                                                                                                    |
|-------------------------------------------------------------|----------------------------------------------------|----------------------------------------------------------------------------------------------------|
| Fascicoli                                                   | CRUSCOTTO RICHIESTE<br>INOLTRA RICHIESTA<br>LOGOUT | Il servizio consente di richiedere per via telematica agli uffici del Ruolo della Procura della Repubblica le<br>informazioni ostensibili ai sensi dell'art. 335 C.P.P. su eventuali iscrizioni nei registri delle notizie di reato                                                                                                    |
| Agenda<br>PEC<br>Polisweb<br>Area Penale<br>Spese Giustizia |                                                    | L'avvocato accettando la presente procedura telematica dichiara, sotto la propria responsabilità penale e<br>disciplinare, che il cliente nel cui interesse presenterà la richiesta ex art. 335 C.P.P. e come meglio sarà<br>generalizzato nel form che segue, ha rilasciato all'avvocato esplicito mandato per iscritto del quale in<br>qualsiasi momento potrà essere richiesta l'esibizione da parte degli uffici della Procura della Repubblica.<br>Si ricorda che la richiesta potrà essere avanzata esclusivamente dall'Avvocato che è stato identificato<br>attraverso certificato di autenticazione e che è stato riconosciuto dal punto d'accesso e che risulta indicato<br>in alto a sinistra nella presente schermata. Non potrà essere avanzata richiesta ex art. 335 C.P.P. in nome e<br>nell'interesse di altro difensore che non sia il titolare del certificato di autenticazione, anche se facente parte<br>dello stesso studio legale del titolare del certificato.<br>Ho letto quanto detto sopra ed accetto |

Selezionare dall'elenco la Procura alla quale richiedere l'informazione e compilare il form in tutti i suoi campi obbligatori, segnalati da un asterisco (\*).

Se richiesto, allegare la Procura (Mandato in PDF) utilizzando l'apposito campo "Mandato in PDF".

Premere quindi il pulsante *"Inoltra richiesta "* per inviare la richiesta.

| Istanza ex art. 335 c.p.p. e 1                                                                                                    | 10-bis disp. att. c.p.p.                                                                                                    |
|----------------------------------------------------------------------------------------------------|----------------------------------------------------------------------------------------------------|
| lo sottoscritto/a Avv. <b>CORNACO</b><br>ai sensi dell'art. 335 c.p.p.,                                                                                                    | CHIA MANOLO del Foro di Roma - cod. fisc. CRNMNL75P30L182I,                                                                                                    |
| CHIEDO                                                                                                    |                                                                                                    |
| di conoscere le informazioni oste                                                                                                    | nsibili nei registri della                                                                                                    |
| Selezionare procura                                                                                                    | · · · · · · · · · · · · · · · · · · ·                                                                                                    |
| relative al proprio cliente                                                                                                    |                                                                                                    |
| Cognome (*)                                                                                                    |                                                                                                    |
| Nome (*)                                                                                                    |                                                                                                    |
| Nato a (*)                                                                                                    |                                                                                                    |
| il (*)                                                                                                    |                                                                                                    |
| Residente a (*)                                                                                                    |                                                                                                    |
| In via (*)                                                                                                    |                                                                                                    |
| RGNR                                                                                                    |                                                                                                    |
| lscritto in qualita di:                                                                                                    |                                                                                                    |
| Indagato                                                                                                    |                                                                                                    |
| Persona offesa                                                                                                    |                                                                                                    |
| Mandato in PDF                                                                                                    |                                                                                                    |
| (Procura del Cliente)                                                                                                    | Sfoglia                                                                                                    |
| Mandato in PDF<br>(Procura del Cliente)<br>*) dati obbligatori<br>**) Il servizio di richiesta telematica del<br>•*) Il servizio di richiesta telematica del                         | Sfoglia<br>certificato ex art.335, durante tutta la durata della sperimentazione, prevede comunqu                                                                                                    |
| (°) dati obbligatori<br>(*') II servizio di richiesta telematica del<br>'obbligo di presentazione delle istanze s                                                                    | certificato ex art.335, durante tutta la durata della sperimentazione, prevede comunqu<br>econdo le normali regole e modalità                                                                                                    |
| Il sottoscritto dichiara, sotto la p                                                                                                    | ropria responsabilità penale e disciplinare:                                                                                                    |
| <ul> <li>che il proprio cliente ha già rilasc<br/>lo stesso dovrà essere esibito in (</li> <li>che la qualità di difensore è dichi<br/>deposito dell'atto di nomina di cu</li> </ul> | iato specifico mandato scritto per presentare la presente richiesta ex art. 335 c.p.p., e<br>qualsiasi momento a richiesta della Procura della Repubblica;<br>arata ai soli fini della procedura di cui all'art. 335 c.p.p., formulandosi espressa riserv<br>ii all'art.96 c.p.p. ai fini del procedimento penale che risulti eventualmente pendente. |
| deposito dell'atto di nomina di cu                                                                                                    | arada a son min dena procedura di cui ali arc. 555 c.p.p., formutandosi espressa riser<br>i all'art.96 c.p.p. ai fini del procedimento penale che risulti eventualmente pendente.                                                                                                    |

Selezionando la voce "**Cruscotto richieste**" dal menu di sinistra e sarà possibile visualizzare in dettaglio lo stato delle richieste inserite e i relativi dati.

L'indicazione "**Ricevuta risposta**" nella colonna "*Stato Attuale*" indica che la richiesta è stata evasa. Cliccare sulla voce "**Dettaglio**" per accedere al certificato della Procura.

|                              | Servizio procura                         | Elenco richeste             |                         |        |                     |           |
|------------------------------|------------------------------------------|-----------------------------|-------------------------|--------|---------------------|-----------|
| Pascicoli                    | CRUSCOTTO RICHIESTE<br>INOLTRA RICHIESTA | Filtra per: Selezionare sta | ato richiesta 🗸 Applica | 1      |                     |           |
| Agenda                       | LOGOUT                                   | Nominativo                  | Stato attuale           | Numero | Data                |           |
|                              |                                          | trombetta martina           | Consegnata alla Procura | 9782   | 21/02/2013 12:22:30 | Dettaglio |
|                              |                                          | ROSSI MARIA                 | Ricevuta risposta       | 7959   | 27/09/2012 11:37:39 | Dettaglio |
| PEC                          |                                          | ROSSINI MARIA               | Ricevuta risposta       | 7953   | 26/09/2012 16:02:36 | Dettaglio |
| A STATE                      |                                          | maria bianchi               | Ricevuta risposta       | 7951   | 26/09/2012 11:30:54 | Dettaglio |
|                              |                                          | ROSSI MARIO                 | Consegnata alla Procura | 7950   | 26/09/2012 11:25:24 | Dettaglio |
| Poisweb                      |                                          | ROSSI MARIO                 | Ricevuta risposta       | 7939   | 25/09/2012 16:12:24 | Dettaglio |
| ii.                          |                                          | ADINOLFI MARGHERITA         | Ricevuta risposta       | 7923   | 24/09/2012 16:20:13 | Dettaglio |
| Area Penala                  |                                          | ROSSI MARIO                 | Ricevuta risposta       | 7922   | 24/09/2012 15:49:15 | Dettaglio |
|                              |                                          | ROSSI MARIO                 | Inoltrata               | 7921   | 24/09/2012 15:37:46 | Dettaglio |
|                              |                                          | TEST2 TEST2                 | Ricevuta risposta       | 7382   | 12/07/2012 11:40:42 | Dettaglig |
| Spese Giustizia              |                                          | TEST TEST                   | Ricevuta risposta       | 7381   | 12/07/2012 11:37:14 | Dettaglio |
|                              |                                          | COGNOME NOME                | Ricevuta risposta       | 7230   | 26/06/2012 15:40:08 | Dettaglio |
|                              |                                          | CORNACCHIA MANOLO           | Consegnata alla Procura | 7200   | 22/06/2012 11:16:36 | Dettaglio |
| A.R. e Consiglio di<br>Stato |                                          | TEST TEST                   | Ricevuta risposta       | 7133   | 18/06/2012 15:28:08 | Dettaglio |
|                              |                                          | GERMANELLI MARCOLINO        | Conseonata alla Procura | 5218   | 25/10/2011 15:28:16 | Dettaglig |

Accedendo al "**Dettaglio**" sarà possibile visionare le informazioni di dettaglio della richiesta e, cliccando sulla voce "**Scarica documento**", ottenere il certificato redatto dal sistema in formato Pdf. L'eventuale certificato allegato dalla Procura sarà invece disponibile nella sezione "**Allegato alla risposta**".

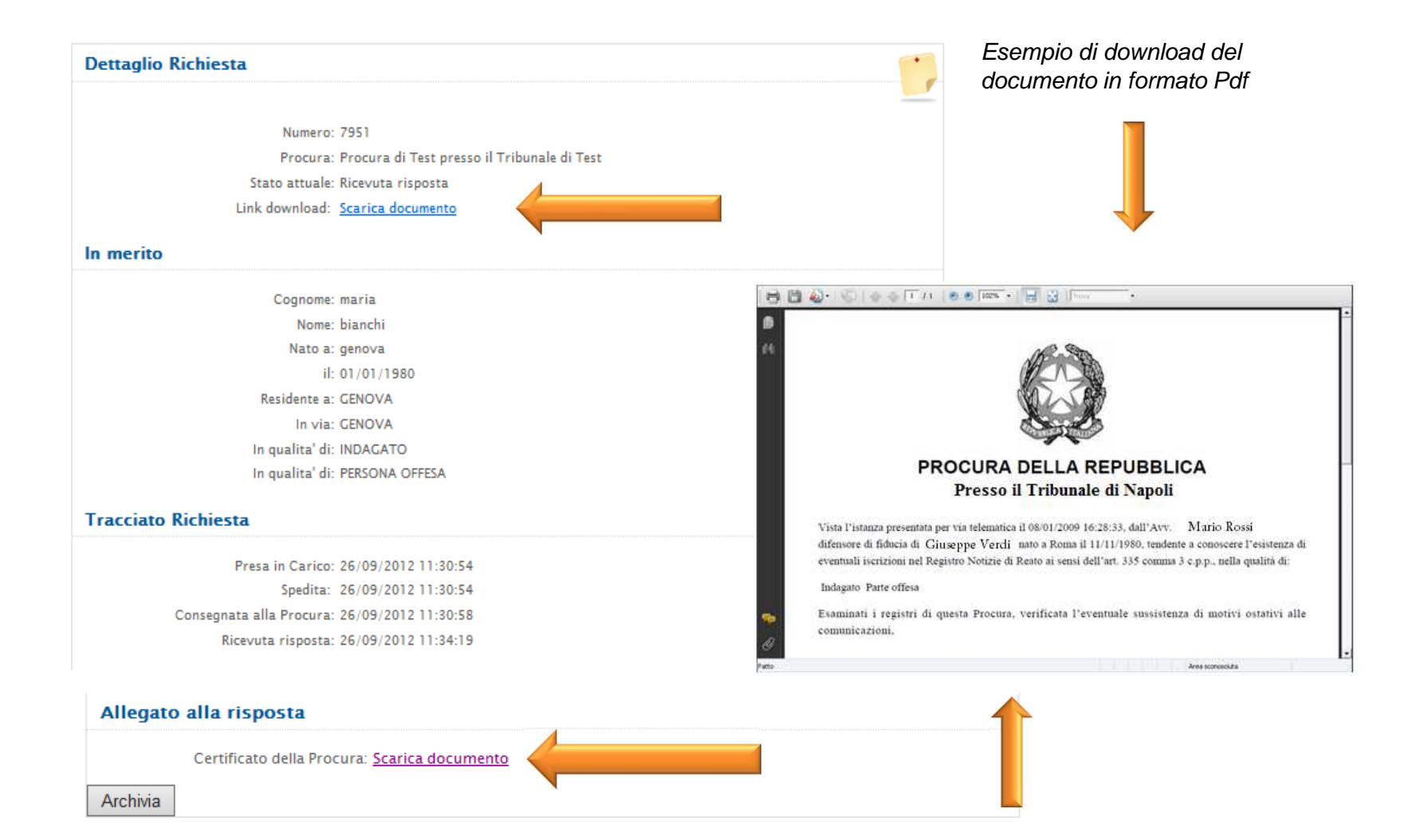

#### Uscire dal servizio utilizzando l'apposito pulsante "LOGOUT"

| Lextel<br>Servizi Telamatici per l'Avvocatura |                                       | [Punto d'Accesso alla Giustizia] |
|-----------------------------------------------|---------------------------------------|----------------------------------|
| Home Servizi Formazione                       | Guide Ordini Convenzionati Link Utili |                                  |
|                                               | Elenco richeste                       | -                                |
| Servicio procura                              |                                       |                                  |

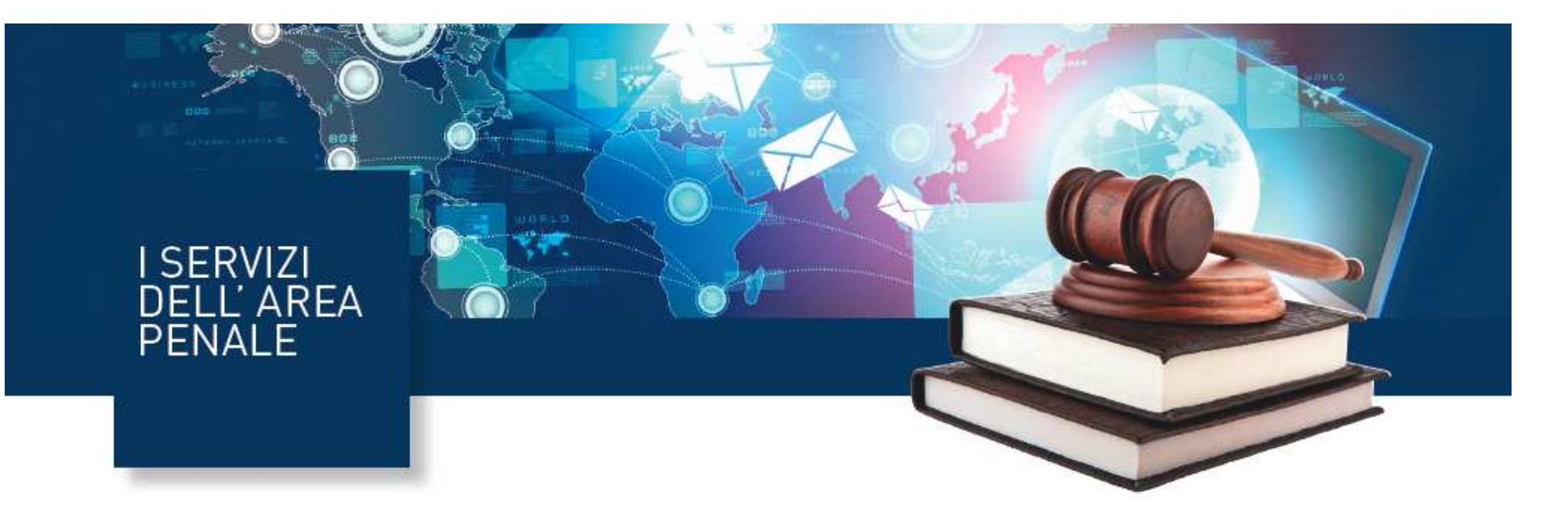

# Servizio Procura 335

## www.accessogiustizia.it Service Desk 06.45.47.581

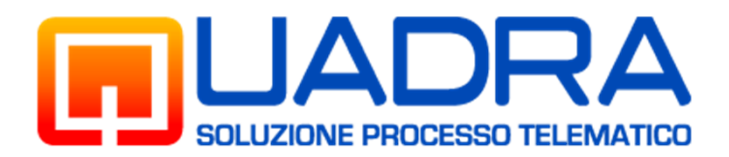

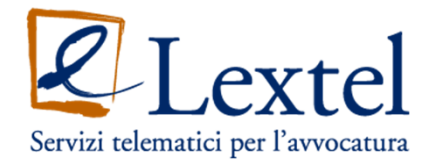